# Sicherheitshinweise

Vorsicht: Gefahr eines Stromschlags bei Netzspannung

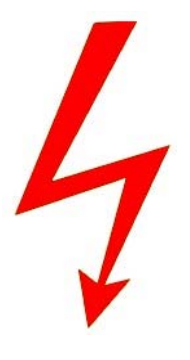

Setzen Sie das Gerät keinesfalls Regen oder sonstiger Feuchtigkeit aus, falls es nicht ausdrücklich oder mit einem erlaubt Schutzgrad ab IP54 beworben ist. Stellen Sie sicher, dass das Gerät mit korrekter Betriebsspannung betrieben wird. Vor dem Öffnen ist die Netzverbindung zu trennen. Werden Geräte direkt an 230 V angeklemmt, SO beauftragen Sie einen zertifizierten Errichter.

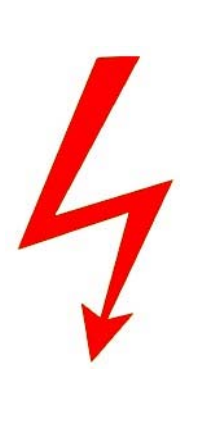

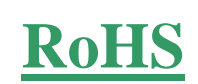

RoHS-Konform: Das Produkt entspricht den Anforderungen der RoHS-Richtlinie zur Beschränkung der Verwendung gefährlicher Substanzen.

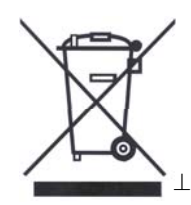

Entsorgung: Das Produkt samt Zubehör muss innerhalb der EU gesammelt und separat entsorgt werden. Geräte die so gekennzeichnet sind, dürfen nicht über den Hausmüll entsorgt werden. Bitte wenden Sie sich an Ihren Händler bzw. entsorgen Sie die Produkte über die kommunale Sammelstelle für Elektroschrott.

CE

CE: Das Produkt entspricht den CE-Richtlinien.

# Sicherheitshinweise

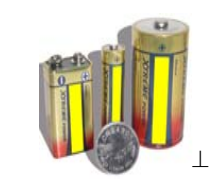

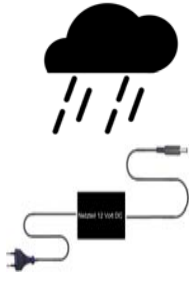

Batterien/Akkus: Achten Sie bei Batterie- oder Akkubetrieb auf die korrekte Polung. Entfernen Sie die Batterien und Akkus bei Nichtbenutzung. Ersetzen Sie stets alle Batterien gleichzeitig. Achten Sie darauf, dass die Batterien und Akkus nicht kurzgeschlossen werden. Batterien und Akkus dürfen nicht über den Hausmüll entsorgt werden und gehören in Sammelbehälter, welche jeder Batteriehändler bereitstellt. Falls sich kein Sammelbehälter in Ihrer Nähe befindet, so können und Akkus in Batterien auch den Problemstoffsammelstellen der Gemeinden abgegeben oder zu uns eingeschickt werden.

Netzteile: Ungeschützte Netzteile und Geräte mit einem Schutzgrad kleiner IP54 sind nur für Verwendung in trockenen Räumen geeignet. Ist eine Installation in feuchter Umgebung vorgesehen, so sind die Netzteile oder Geräte durch ein Gehäuse ab Schutzgrad IP54 zu schützen. Davon ausgenommen sind unsere Netzteile und Geräte, welche schon in Gehäusen ab Schutzgrad IP54 geliefert werden bzw. über diesen Schutzgrad verfügen.

Copyright by Stefan Gmyrek, Gmyrek Elektronik GmbH und Qualicam GmbH. Alle Rechte einschließlich Übersetzung vorbehalten. Reproduktionen jeder Art, z. B. Fotokopie, Mikroverfilmung, oder Erfassung in EDV-Anlagen, bedürfen der schriftlichen Genehmigung des Herausgebers. Nachdruck, auch auszugsweise, verboten. Für eventuelle Druckfehler wird keine Haftung übernommen.

# **BENUTZERHANDBUCH**

# GPS-Ortungssystem - 5401

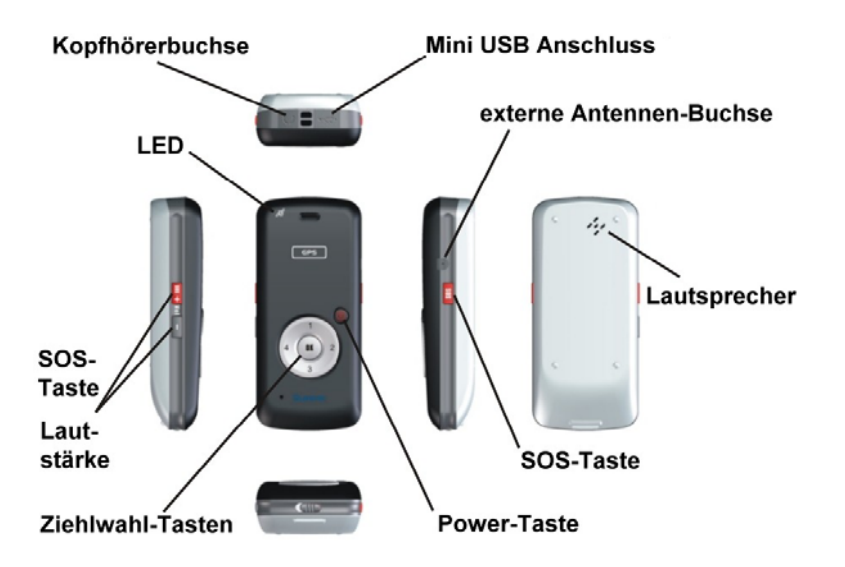

# **LED-Anzeige**

| LED-Anzeige                                | Geräte-Status                    |
|--------------------------------------------|----------------------------------|
| blinkt blau                                | GSM-Netz / kein GPS              |
| blinkt cyan                                | GSM-Netz / GPS fixiert           |
| blinkt langsam gelb (alle 5 Sek.)          | GPRS-Netz / kein GPS             |
| blinkt schnell gelb (alle 3 Sek.)          | Gerät wird geortet / kein GPS    |
| blinkt langsam grün (alle 5 Sek.)          | GPRS-Netz / GPS fixiert          |
| blinkt schnell grün (alle 3 Sek.)          | Gerät wird geortet / GPS fixiert |
| blinkt im Betrieb rot                      | schlechter Mobilfunkempfang      |
| leuchtet im Betrieb rot                    | kein Mobilfunkempfang            |
| wechselt im Betrieb grün $\rightarrow$ rot | Batterie fast leer               |
| blinkt beim Laden rot                      | Batterie wird geladen            |
| leuchtet beim Laden grün                   | Batterie ist geladen             |

# Inbetriebnahme

Setzen Sie eine GPRS-Internetfähige Handy-SIM-Karte in das GSM/GPS-Ortungsgerät ein. Deaktivieren Sie bitte vorher die SIM-Karten-PIN-Abfrage mit einem Handy (PIN abschalten). Setzen Sie die Batterie ein. Laden Sie das GPS-Gerät vor der ersten Benutzung vollständig auf. Benutzen Sie hierfür den beiliegenden USB-Adapter. Lassen Sie das Netzteil solange angesteckt bis die LED-Anzeige von ROT auf GRÜN wechselt. Schalten Sie das Gerät ein, indem Sie die Power-Taste für ca. 3 Sekunden gedrückt halten.

Für die Online-Tracking-Funktion sind 2 E-Mail-Accounts von Googlemail notwendig. Ein Account wird dem GPS-Gerät zugeordnet und der zweite dem PC-Monitorprogramm. Die Accounts müssen bei der Installation der Software angegeben werden. Melden Sie sich deshalb vor der Installation bei <u>www.googlemail.com</u> an. Erstellen Sie dort 2 kostenlose E-Mail-Accounts.

Damit eine Programminstallation erfolgen kann, muss das GPS-Gerät schon vor der Programminstallation per USB mit dem Computer verbunden werden, auf welchem dessen Einrichtung erfolgen soll.

#### Sonderversion Kfz:

Verbinden Sie das Kfz-Kabel mit dem Bordnetz und stecken Sie den USB-Stecker des Netz-Adapters anschließend in das GPS-Gerät ein. Beachten Sie dabei unbedingt die richtige Polung. Achten Sie auf die GPS-Empfangsbedingungen, schirmen Sie das Gerät nicht durch Metall ab bzw. sollte die Position einen Sichtkontakt durch die Scheiben ermöglichen, Kunststoff stellt im Allgemeinen keine Empfangsbehinderung dar. Wir empfehlen einen Test der Einbauposition.

# Installation unter Windows XP

(bis Aug. 2011 ausgelieferte Modelle)

Schalten Sie den Tracker ein und verbinden Sie diesen mit Ihrem Windows-XP-PC.

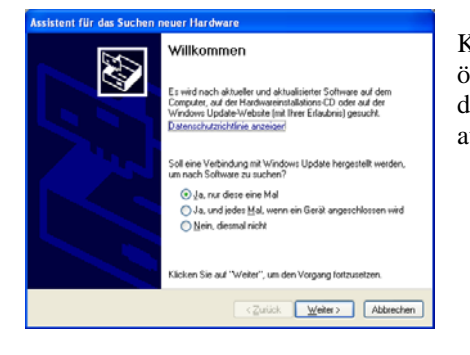

fit diesem Assistenten können Sie Software für die folgende

Falls die Hardwarekomponente mit einer CD oder Diskette geliefert wurde, legen Sie diese jetzt ein.

<Zurück Weiter> Abbrechen

Software automatisch installieren (empfohlen) Software von einer Liste oder bestimmten Quelle installieren (für fortgeschrittene Benutzer) licken Sie auf "Weiter", um den Vorgang fortzusetzen

warekomponente insta

6218 USB Modern Driver

Wie müchten Sie vorgehen?

ssistent für das Suchen neuer Hardware

Klicken Sie im sich nachfolgend öffnenden Fenster auf "Ja, nur dies eine Mal" und anschließend auf [Weiter]

Im nächsten Fenster wählen Sie "Software von einer Liste oder bestimmten Ouelle installieren" aus. Klicken Sie auf [Weiter].

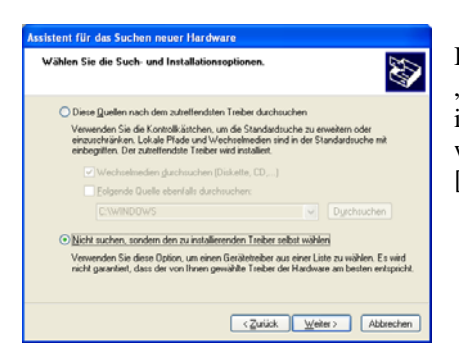

In diesem Fenster wählen Sie "Nicht suchen, sondern den zu installierenden Treiber selbst wählen" aus. Klicken Sie auf [Weiter].

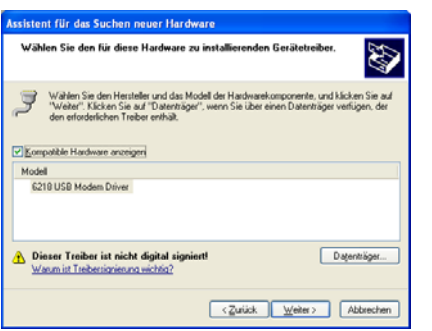

Markieren Sie den Eintrag "6218 USB Modem Driver" und klicken Sie abermals auf [Weiter]. Darauf folgend wird der passende Treiber installiert. Klicken Sie im nächsten Fenster nur noch auf fertigstellen.

# Softwareinstallation

Legen Sie die mitgelieferte CD in das Laufwerk ein. Installieren Sie die Datei "Tracker.exe" auf einem Windows-XP-PC. Achten Sie darauf, dass die SIM-Karte im GPS-Gerät eingesetzt ist und dieses mit dem USB-Port Ihres PC verbunden ist und eingeschaltet bleibt.

Wählen Sie "English" bei der Installationssprachabfrage aus. Drücken Sie auf [OK].

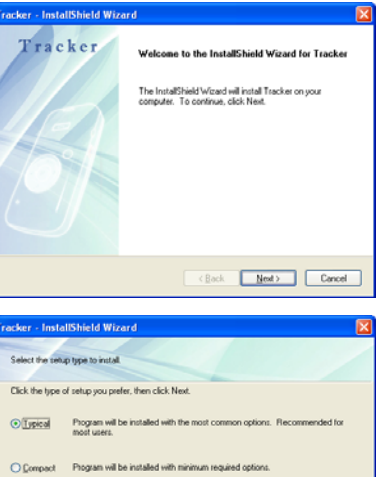

Klicken Sie im ersten Fenster einfach auf [Next].

You may select the options you want to install. Recommended for advanced O Custom

<Back Next> Cancel

Wählen Sie hier "Typical" aus und klicken Sie auf [Next].

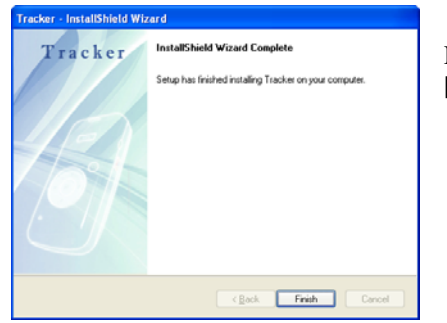

Klicken Sie hier einfach auf [Finish].

# **GPS-Gerät einrichten**

Jetzt öffnet sich das Einrichtungsprogramm des Gerätes (Tracker-Setup).

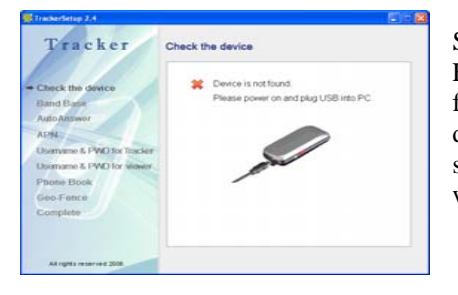

Sollte die hier angezeigte Fehlermeldung "Device not found" erscheinen, so ziehen Sie das Gerät von Ihrem PC ab und stecken es ca. 5 Sekunden später wieder an.

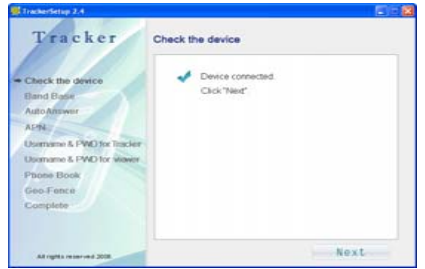

Diese Anzeige erscheint bei erfolgreicher Verbindung des GPS-Gerätes mit dem Programm. Klicken Sie hier auf [Next].

#### **Band Base**

Hier wählen Sie die Sendefrequenz ihres Mobilfunkbetreibers aus. In Deutschland wählen Sie bitte den Eintrag "DualBand 900/1800" aus. Klicken Sie hier auf [Next].

#### **Auto Answer**

Das Gerät kann von Telefonen angerufen werden. Wählen Sie hier aus, wie das Gerät die Anrufe annehmen oder melden soll.

| OFF                | Das Gerät klingelt, bis abgenommen wird.      |
|--------------------|-----------------------------------------------|
| Ring and Pickup    | Das Gerät klingelt einmalig und nimmt den     |
|                    | Anruf automatisch entgegen.                   |
| No Ring and Pickup | Das Gerät nimmt den Anruf sofort, ohne        |
|                    | klingeln, automatisch entgegen. Der Anrufende |
|                    | kann so jederzeit die Umgebung des Trackers   |
|                    | mithören.                                     |

## APN

Geben Sie im grünen Feld die GPRS-APN Ihres Mobilfunkbetreibers ein. Klicken Sie daneben auf [Option]. Hier werden Benutzername (Username) und Passwort (Password) dieser APN eingetragen. Sollte vom Mobilfunkanbieter kein Benutzername und Passwort abgefragt werden, so lassen Sie diese Felder einfach leer. Geben Sie im unteren Bereich des Fensters noch die DNS-Adresse des Ihres Mobilfunk-Internetzugangs ein. Klicken Sie auf [Next].

Beispiel:

Bei Verwendung von Vodafone-SIM-Karten tragen Sie folgendes ein:

| web.vodafone.de |
|-----------------|
| frei lassen     |
| frei lassen     |
| 139.7.30.125    |
|                 |

Hinweis Die Daten des Mobilfunk-Internetzugangs, sind beim jeweiligen Mobilfunkanbieter in Erfahrung zu bringen.

## Username & PWD for Tracker

Geben Sie im ersten Feld (Username1) die Adresse des Googlemail-Accounts ein, welcher dem GPS-Gerät zugewiesen werden soll. Tragen Sie im nächsten Feld das Passwort dieses Accounts ein. Wiederholen Sie das Passwort im nächsten Feld. Klicken Sie auf [Next].

#### Username & PWD for Viewer

Geben Sie im ersten Feld (Username2) die Adresse des Googlemail-Accounts ein, welche der PC-Software zugewiesen werden soll. Tragen Sie im nächsten Feld das Passwort dieses Accounts ein. Wiederholen Sie das Passwort im nächsten Feld. Klicken Sie auf [Next].

Hinweis Auf beide E-Mail-Accounts darf während des Setup-Vorgangs nicht via PC, Handy, etc. zugegriffen werden (kein LOGIN).

#### **Phone Book**

Das Gerät beinhaltet eine Handyfunktion. Jeder Zifferntaste des Gerätes kann hier eine Rufnummer zugewiesen werden. Tragen Sie in diesem Fenster die Rufnummern ein. Jeder Rufnummer muss die internationale Vorwahl voranstehen (+49 für Deutschland). Klicken Sie auf [Next].

#### Hinweis

Für den Betrieb des Gerätes ist es notwendig, alle Zifferntasten mit Rufnummern zu belegen. Die SOS- sowie Geofence-Funktionen verschicken Benachrichtigungs-SMS. Daher sollte mindestens, die auf Ziffer 1 einprogrammierte Rufnummer SMS empfangen können.

#### **Geo-Fence**

Das Gerät besitzt eine Gebietsverletzungs-Benachrichtigung. Das heißt, es wird eine bestimmte Geo-Koordinate und ein beliebig wählbarer Umkreis (aber mindestens 200 Meter) in das GPS-Gerät eingegeben. Das Gerät wird die erste im Phone Book eingetragene Rufnummer mit einer SMS benachrichtigen, sobald es diesen Umkreis verlassen hat.

Wollen Sie diese Funktion nicht nutzen, so tragen Sie eine "Null" ins Umkreis-Feld ein.

Klicken Sie auf [Next], um alle Einstellungen zum GPS-Gerät zu übertragen. Wird im nächsten Fenster "Setup Complete" angezeigt, so wurden alle Einstellungen erfolgreich übermittelt. Klicken Sie auf [Close], um das Programm zu beenden.

Trennen Sie das Gerät vom PC ab und starten dieses neu.

# Installation unter Windows XP, Vista, Win7

(ab Aug. 2011 ausgelieferte Modelle)

Schalten Sie den Tracker ein und verbinden Sie diesen mit Ihrem Windows-PC. Der Treiber benötigte Treiber wird automatisch installiert.

Legen Sie die mitgelieferte CD in das Laufwerk ein. Installieren Sie die Datei "Tracker.exe" auf einem Windows-PC. Achten Sie darauf, dass die SIM-Karte im GPS-Gerät eingesetzt ist und dieses mit dem USB-Port Ihres PC verbunden ist und eingeschaltet bleibt.

Wählen Sie "English" bei der Installationssprachabfrage aus. Klicken Sie auf [OK].

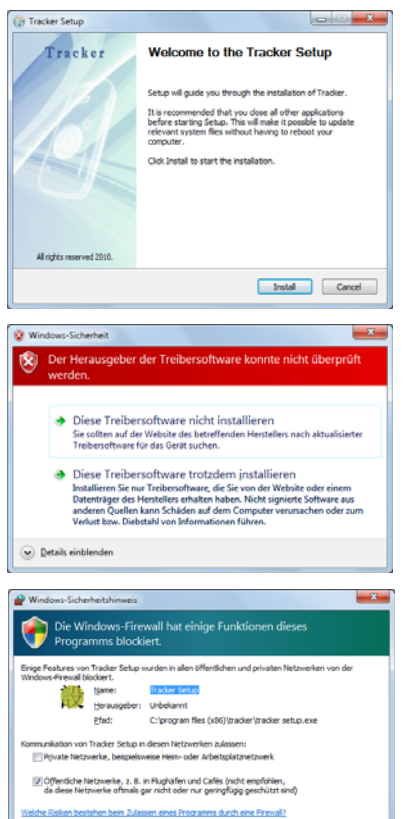

Klicken Sie im ersten Fenster einfach auf [Install].

Im nachfolgenden Sicherheitsfenster klicken Sie auf [trotzdem installieren]. Warten Sie bis die Programminstallation abgeschlossen wurde. Anschließend wird die Verbindung zum GPS-Tracker geprüft.

Klicken Sie bei der Firewall-Abfrage auf das Feld [Zugriff zulassen]

Zugriff zulassen Abbrechen

# **GPS-Gerät einrichten**

Jetzt öffnet sich das Einrichtungsprogramm des Gerätes (Tracker-Setup).

# **Check the Device**

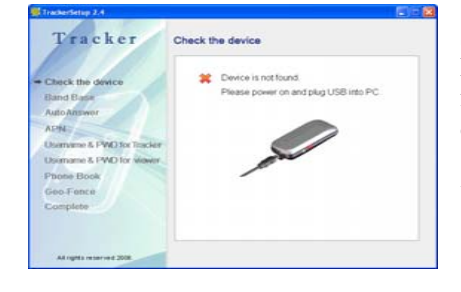

Sollte die hier angezeigte Fehlermeldung "Device not found" erscheinen, so ziehen Sie das Gerät von Ihrem PC ab und stecken es ca. 5 Sekunden später wieder an.

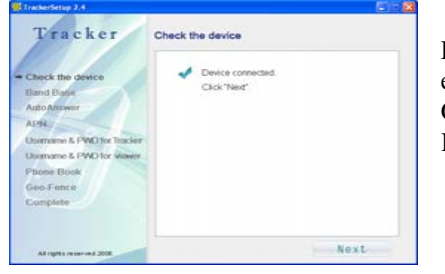

Diese Anzeige erscheint bei erfolgreicher Verbindung des GPS-Gerätes mit dem Programm. Klicken Sie hier auf [Next].

## Auto Answer

Das Gerät kann von Telefonen angerufen werden. Wählen Sie hier aus, wie das Gerät die Anrufe annehmen oder melden soll.

| OFF                | Das Gerät klingelt, bis abgenommen wird.      |
|--------------------|-----------------------------------------------|
| Ring and Pickup    | Das Gerät klingelt einmalig und nimmt den     |
|                    | Anruf automatisch entgegen.                   |
| No Ring and Pickup | Das Gerät nimmt den Anruf sofort, ohne        |
|                    | klingeln, automatisch entgegen. Der Anrufende |
|                    | kann so jederzeit die Umgebung des Trackers   |
|                    | mithören                                      |

# APN

Geben Sie im grünen Feld die GPRS-APN Ihres Mobilfunkbetreibers ein. Klicken Sie daneben auf [Option]. Hier werden Benutzername (Username) und Passwort (Password) dieser APN eingetragen. Sollte vom Mobilfunkanbieter kein Benutzername und Passwort abgefragt werden, so lassen Sie diese Felder einfach leer. Geben Sie im unteren Bereich des Fensters noch die DNS-Adresse des Ihres Mobilfunk-Internetzugangs ein. Klicken Sie auf [Next].

# Beispiel:

Bei Verwendung von Vodafone-SIM-Karten tragen Sie folgendes ein:

APN:web.vodafone.deUsername:frei lassenPassword:frei lassenDNS:139.7.30.125

Hinweis Die Daten des Mobilfunk-Internetzugangs, sind beim jeweiligen Mobilfunkanbieter in Erfahrung zu bringen.

## Username & PWD for Tracker

Geben Sie im ersten Feld (Username1) die Adresse des vorbereiteten Googlemail-Accounts ein, welcher dem GPS-Gerät zugewiesen werden soll. Tragen Sie im nächsten Feld das Passwort dieses Accounts ein. Wiederholen Sie das Passwort im nächsten Feld. Klicken Sie auf [Next]. Username & PWD for Viewer

Geben Sie im ersten Feld (Username2) die Adresse des Googlemail-Accounts ein, welche der PC-Software zugewiesen werden soll. Tragen Sie im nächsten Feld das Passwort dieses Accounts ein. Wiederholen Sie das Passwort im nächsten Feld. Klicken Sie auf [Next].

Hinweis Beide E-Mail-Accounts dürfen während des Setup-Vorgangs nicht geöffnet sein (kein LOGIN).

#### **Phone Book**

Das Gerät beinhaltet eine Handyfunktion. Es können 4 einprogrammierbare Rufnummern vom GPS-Gerät angewählt werden. Jeder Zifferntaste des Gerätes kann hier eine Rufnummer zugewiesen werden. Tragen Sie in diesem Fenster die Rufnummern ein. Jeder Rufnummer muss die internationale Vorwahl voranstehen (+49 für Deutschland). Klicken Sie auf [Next].

#### Hinweis

Für den Betrieb des Gerätes ist es notwendig, alle Zifferntasten mit Rufnummern zu belegen. Die SOS- sowie Geofence-Funktionen verschicken Benachrichtigungs-SMS. Daher sollte mindestens, die auf Ziffer 1 einprogrammierte Rufnummer SMS empfangen können.

#### **Geo-Fence**

Das Gerät besitzt eine Gebietsverletzungs-Benachrichtigung. Das heißt es wird eine bestimmte Geo-Koordinate und ein beliebig wählbarer Umkreis (aber mindestens 200 Meter) in das GPS-Gerät eingegeben. Das Gerät wird die erste im Phone Book eingetragene Rufnummer mit einer SMS benachrichtigen, sobald es diesen Umkreis verlassen hat. Alternativ können Ort und Umfang dieses Bereiches über das Google Earth-Programm eingetragen werden.

Wollen Sie diese Funktion nicht nutzen, so tragen Sie eine "Null" ins Umkreis- (Radius-) Feld ein.

#### Data Log

Die Positionsdaten können zusätzlich im Gerät auf einer SD-Karte aufgezeichnet werden (Loggerfunktion). Um diese Funktion verwenden zu können, muss eine microSD-Karte bis 2 GB Größe in den Kartenslot, welcher sich unter der VOL – Taste befindet, eingesetzt sein.

Wählen Sie eine Aufzeichnungsmethode aus.

- Time Interval: Die Positionsdaten werden in wählbaren Zeitabständen aufgezeichnet.
- Move Distance: Die Positionsdaten werden nach einer wählbaren Distanz aufgezeichnet.

#### Nema

Die GPS-Positionsdaten können in den angezeigten Datenformaten aufgezeichnet werden. Wählen Sie ein oder mehrere der Formate aus, welche von GPS-Programmen (z.B. Visual GPS) verwendet werden.

#### Music

Laden Sie einen Einschaltsound (Power-OFF-Music) sowie einen Klingelton (Ring-Music) auf das Gerät. Die Dateien müssen im MP3-Format vorliegen.

Klicken Sie auf [Next], um alle Einstellungen zum GPS-Gerät zu übertragen. Wird im nächsten Fenster "Setup Complete" angezeigt, so wurden alle Einstellungen erfolgreich übermittelt. Klicken Sie auf [Close], um das Programm zu beenden.

Trennen Sie jetzt das Gerät vom PC ab. Schalten Sie es anschließend aus.

# **Handy-Funktion**

#### Gespräch aufbauen

Schalten Sie das Gerät ein. Betätigen Sie die Zielwahltaste, zu deren gespeicherten Rufnummer eine Verbindung aufgebaut werden soll und drücken Sie auf [OK].

Gespräch entgegen nehmen

Anrufe können durch drücken der [OK]-Taste entgegengenommen werden.

Gespräch beenden Drücken Sie kurz die Power-Taste, um Gespräche zu beenden.

Lautstärke

Drücken Sie kurz die seitliche [plus] oder [minus]-Taste, um die Gesprächslautstärke zu ändern.

# **SOS-Funktion**

Das GPS-Gerät bietet eine SOS-Funktion. Diese Funktion wird aktiviert, indem die beiden roten SOS-Tasten zeitgleich für ca. 3 Sekunden gedrückt werden. Nach der Aktivierung werden die aktuellen Geo-Koordinaten an alle einprogrammierten Nummern per SMS versendet. Zusätzlich wird noch eine Verbindung zu Rufnummer 1 aufgebaut. Nach diesem Vorgang ist es notwendig, das Gerät aus- und anschließend wieder einzuschalten.

# Live-Positionsabfrage per SMS

Fragen Sie die aktuelle Position des GPS-Gerätes einfach per SMS ab. Senden Sie hierfür eine SMS mit dem Inhalt "where" an die SIM-Kartennummer des GPS-Gerätes. Dieses sendet umgehend eine SMS mit den aktuellen Geo-Koordinaten an die abfragende Rufnummer zurück. Sollte das Gerät während der Abfrage keinen GPS-Empfang haben, so wird Ihnen die vom Gerät zuletzt empfangene GPS-Position übermittelt. Inhalt der Live- bzw. SOS- SMS-Nachrichten

GPRMC,095341.336,A,5117.6259,N,01152.6515,E,0.72,352.31,200809, ,,A+66

Lesen Sie die Koordinaten Vor dem "N" und vor dem "E" in der SMS ab.

| 095341       | 09:53:41 Uhr zentraleuropäische Zeit |
|--------------|--------------------------------------|
| 5117.6259,N  | 51 Grad und 17,6259 Minuten Nord     |
| 01152.6515,E | 11 Grad und 52,6515 Minuten Ost      |
| 200809       | 20.08.2009 Datum zur GPS-Position    |

Die Geokoordinaten können im Suchfeld von Google-Earth im folgenden Stil eingetragen werden: N51 17.6259 E011 52.6515 (Leerzeichen beachten!)

# Live-Ortung über Google Earth

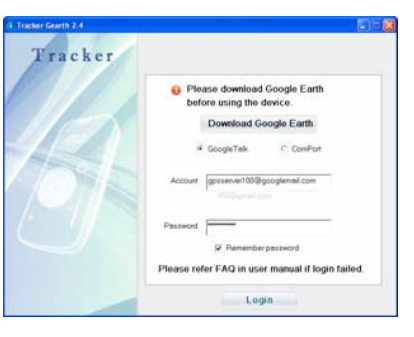

Öffnen Sie die Tracking-Anwendung. Klicken Sie dafür auf die "Tracker Gearth"-Verknüpfung, welche auf Ihrem Desktop abgelegt wurde. Anschließend öffnet sich das Anmelde-Fenster. Lassen Sie im oberen Bereich

dieses Fenster die Punkte "Google-Earth" und

"Tracker" ausgewählt. Bei Account geben Sie das GoogleMail-Konto an, welches dem PC zugewiesen ist, gefolgt von dessen Passwort. Klicken Sie anschließend auf [Login].

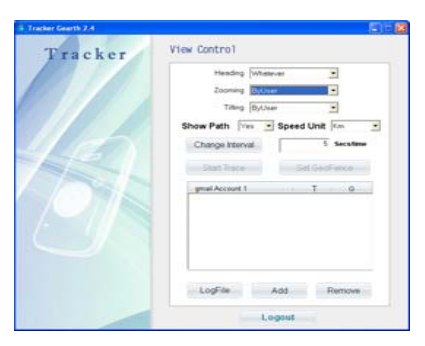

Klicken Sie im folgenden Fenster auf [Add], um ein GPS-Gerät in das Ortungs-Programm einzubinden. Als "Alias" kann ein beliebiger Name eingetragen werden. Dieser dient nur der Zuordnung des Gerätes zu Benutzer bzw. Fahrzeug. Bei Account geben Sie das GoogleMail-Konto an, welches für das GPS-Gerät bestimmt ist.

#### Klicken Sie auf [OK].

Im Account-Fenster erscheint nun der Name des GPS-Gerätes. Der Stern vor dem Namen zeigt Ihnen den Status der Verbindung an. Nur wenn dieser Stern gelb ist besteht eine Verbindung zwischen GPS-Gerät und Ortungsprogramm. Sollte dieser Stern grau erscheinen, so kann es daran liegen, dass das Gerät deaktiviert ist, keinen GPRS-Empfang hat, dessen Internet-Einstellungen falsch gesetzt sind oder der Mail-Account des Gerätes falsch im Ortungsprogramm eingetragen wurde.

| gmail Account 1    | Т | G |
|--------------------|---|---|
| 🚖 Tracker Nummer 1 |   |   |

Erscheint der Stern gelb, so kann der Eintrag mit der Maus angeklickt werden.

#### Heading, Zooming, Tilting

Bei diesen Einträgen handelt es sich um die Kartensteuerung des Google Earth-Programms.

## Show Path

Wählen Sie hier "YES" aus, so wird zwischen den einzelnen Ortungspositionen im Google Earth-Fenster eine Linie gezogen. Dies ermöglicht Ihnen die Anzeige einer Wegstrecke.

## Speed Unit

Wählen Sie hier die Maßeinheit der Geschwindigkeitsanzeige.

## Change Intervall

Legen Sie die Häufigkeit der Ortungsintervalle fest. Je geringer der Zeitabstand zwischen den einzelnen Ortungen gewählt wird, umso genauer wird die Wegstrecke angezeigt. Der kleinste Ortungsintervall darf jedoch nicht kleiner als 20 Sekunden sein. Dies ist sinnvoll sofern das GPS-Gerät bei schnell bewegten Objekten eingesetzt wird. Der Wert kann erhöht werden, falls es zur Ortung langsamer Objekte benutz wird.

# Hinweis

Um eine stabile Ortung zu gewährleisten muss der Ortungsintervall grösser als 20 Sekunden sein. Je nach Tarif des Mobilfunkanbieters kann die Häufigkeit der Ortungen die Höhe Ihrer Mobilfunkabrechnung beeinflussen.

## Set Geo-Fence

Stellen Sie den Bereich der Gebietsverletzung über das Google Earth-

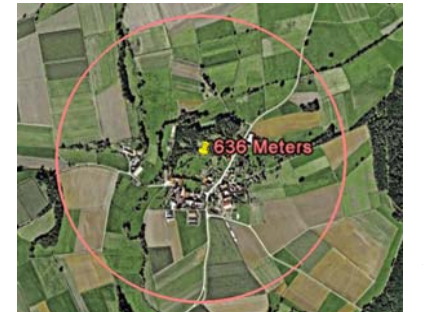

Programm ein. Suchen Sie sich zuerst den Bereich auf der Google Earth-Karte aus. Klicken Sie anschließend im Tracker-Fenster auf [Set Geo-Fence]. Klicken Sie nun die Mitte des Bereichs auf der Karte an und halten Sie die Maustaste gedrückt. Ziehen Sie ietzt den Radius der Gebietsverletzung auf die gewünschte Größe und lassen Sie

die Maustaste wieder los. Löschen Sie den Bereich, indem Sie [Cancel Geo-Fence] im Trackerfenster anklicken.

#### Hinweis

Damit Geo-Fence korrekt funktionieren kann und es nicht zu Fehlalarmen kommt, sollte der Bereich immer größer 200 Meter sein.

# **Start Trace**

Starten Sie die Ortung, indem Sie auf [Start Trace] klicken.

Vorraussetzungen zur Live-Ortung des Gerätes sind: 1. ein guter GPRS-Empfang 2. eine Verbindung des Gerätes zu den GPS-Positionssatelliten

D. h. nur wenn die LED grün blinkt, ist eine Live-Ortung möglich am PC möglich. Ist keine Verbindung zu den GPS-Satelliten vorhanden (z.B. Person oder Fahrzeug befinden sich in einem Gebäude), so wird Ihnen solange die letzte Position des Gerätes angezeigt, bis das Signal wieder empfangen werden kann.

Klicken Sie im Tracker-Fenster auf [LogFile], um die einzelnen Wegpunkte des GPS-Systems live in einer Datei aufzuzeichnen. Diese Positionen in dieser Datei können dann jederzeit wieder im Google Earth-Programm wiedergegeben werden.

Klicken Sie auf [Stop Trace], um die Ortung zu beenden.

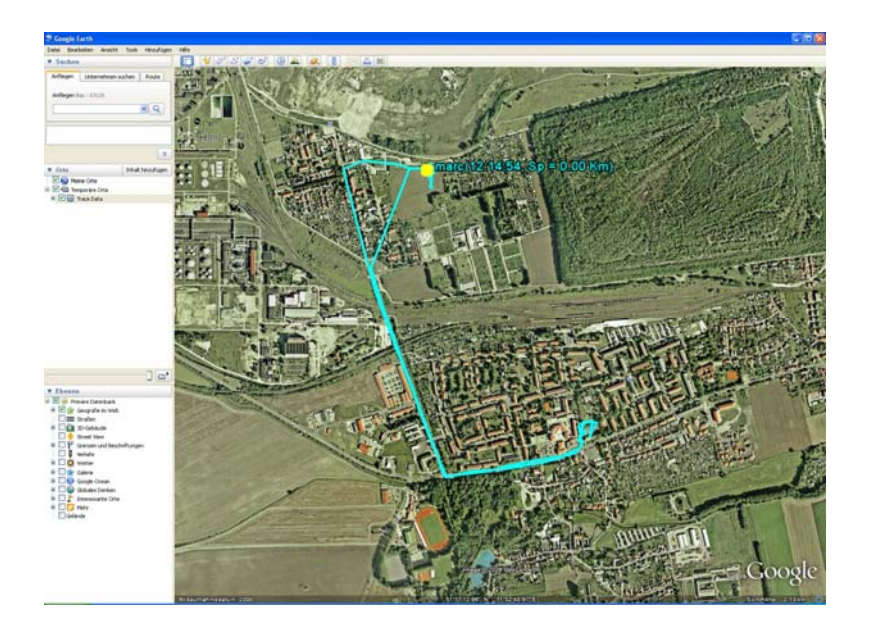

# Hinweise

Nach längerem Ausschalten benötigt das Gerät ca. 5 min, um die GPS-Position zu finden. Bei bewegten Objekten kann die Positionsfindung bis zu 20 min und (in der Regel 5 – 10 min, je nach Empfangssituation aber auch länger) andauern.

Ist eine Datenverbindung nicht möglich (kein GPRS), kann die Ortung via SMS erfolgen.

# Behebung von Verbindungsfehlern bei der Geräteeinrichtung:

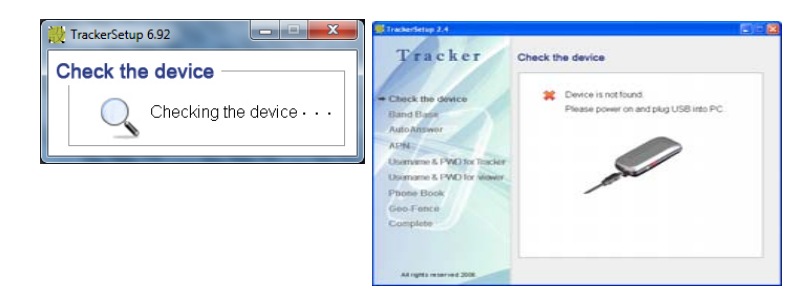

Sollte das Gerät vom Tracker-Programm nicht erkannt werden bzw. die Meldung "Checking the Device" nicht vom Bildschirm verschwinden, so liegt das Problem in der COM-Verbindung ihres PC.

Lösung: Win7, Vista, XP

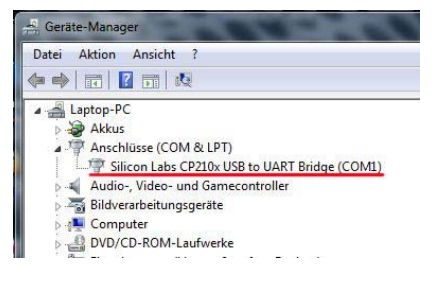

Klicken Sie im Gerätemanager den Eintrag "Silicon Labs…" an.

Gehen Sie dort in die Rubrik Anschlusseinstellungen. Klicken Sie auf das Feld [Erweitert...].

| FIFO-Pu                  | ffer verwender | (erfordert   | 16550 kompatibl  | en UART)       |                |           |                   | OK       |
|--------------------------|----------------|--------------|------------------|----------------|----------------|-----------|-------------------|----------|
| Wählen                   | Sie niedrigere | Einstellunge | en zur Korrektur | von Verbindung | problemer      | 1.        |                   | Abbreche |
| Wählen                   | Sie höhere Ein | stellungen,  | um eine höhere   | Geschwindigke  | eit zu erziele | n.        |                   | Standar  |
| Empfangspuffer:          | Niedrig (1)    |              | 14               | 4j             | — Q            | Hoch (14) | <mark>(14)</mark> |          |
| Übertragungs-<br>puffer: | Niedrig (1)    | л            | <u>.</u>         | C.             | Ģ              | Hoch (16) | (16)              |          |

Ändern Sie hier den verwendeten Com-Port auf COM1 ab und klicken Sie auf [OK]. Starten Sie den PC anschließend neu und führen Sie das Setup-Programm wieder normal aus.

Je nachdem, welches Gerät den COM-Port vorher belegte, muss dieses eventuell neu installiert werden.